# Installationsanleitung Albasca RP410

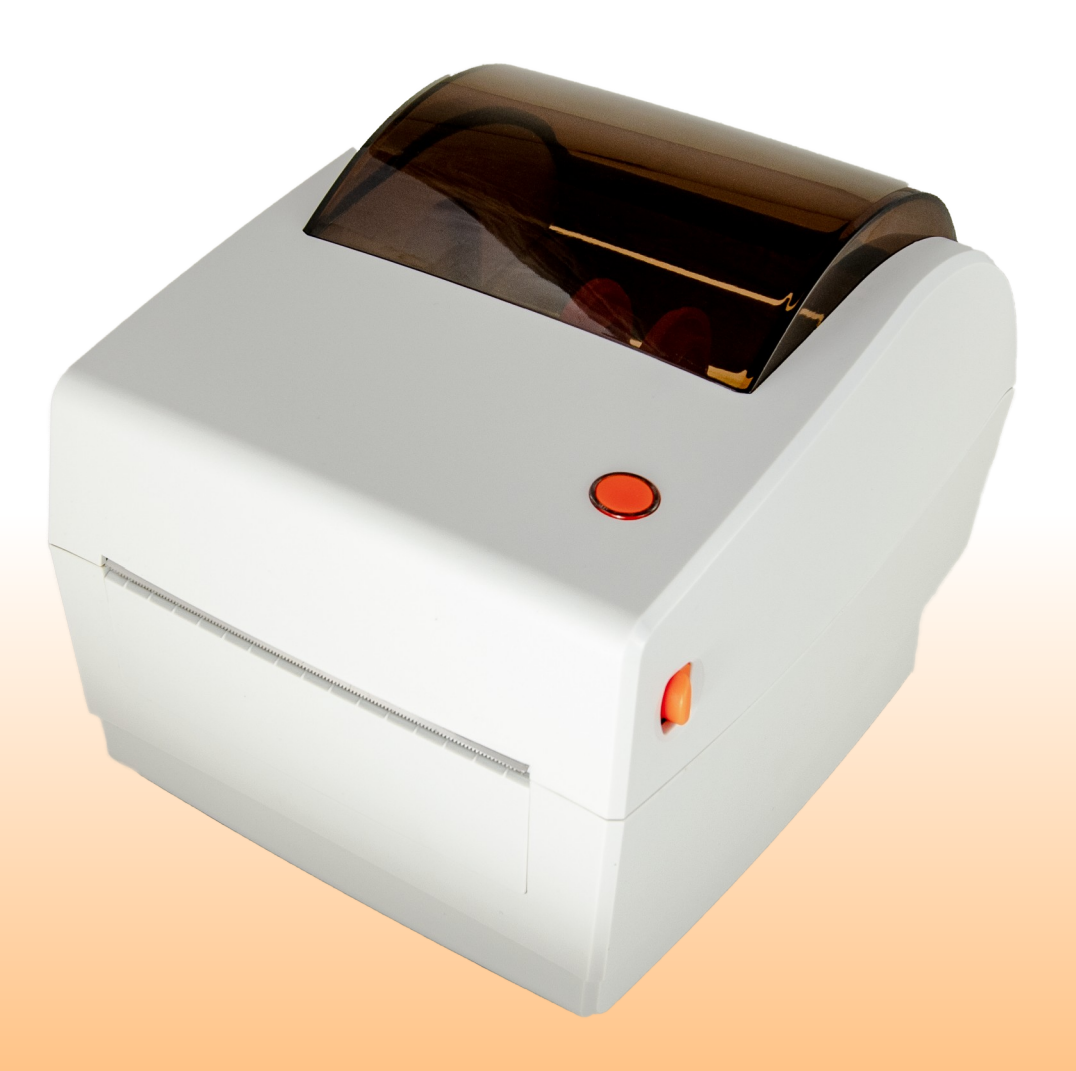

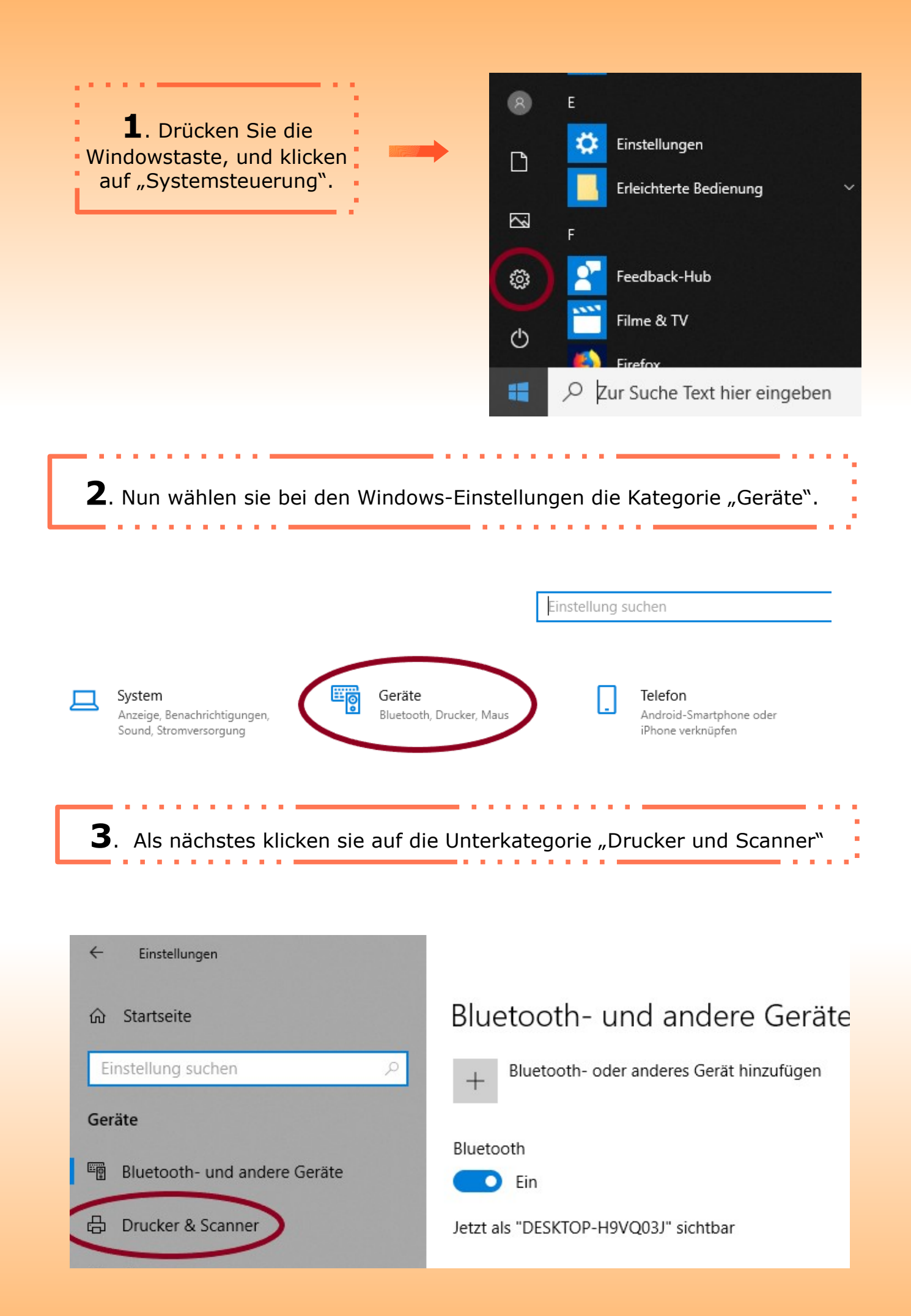

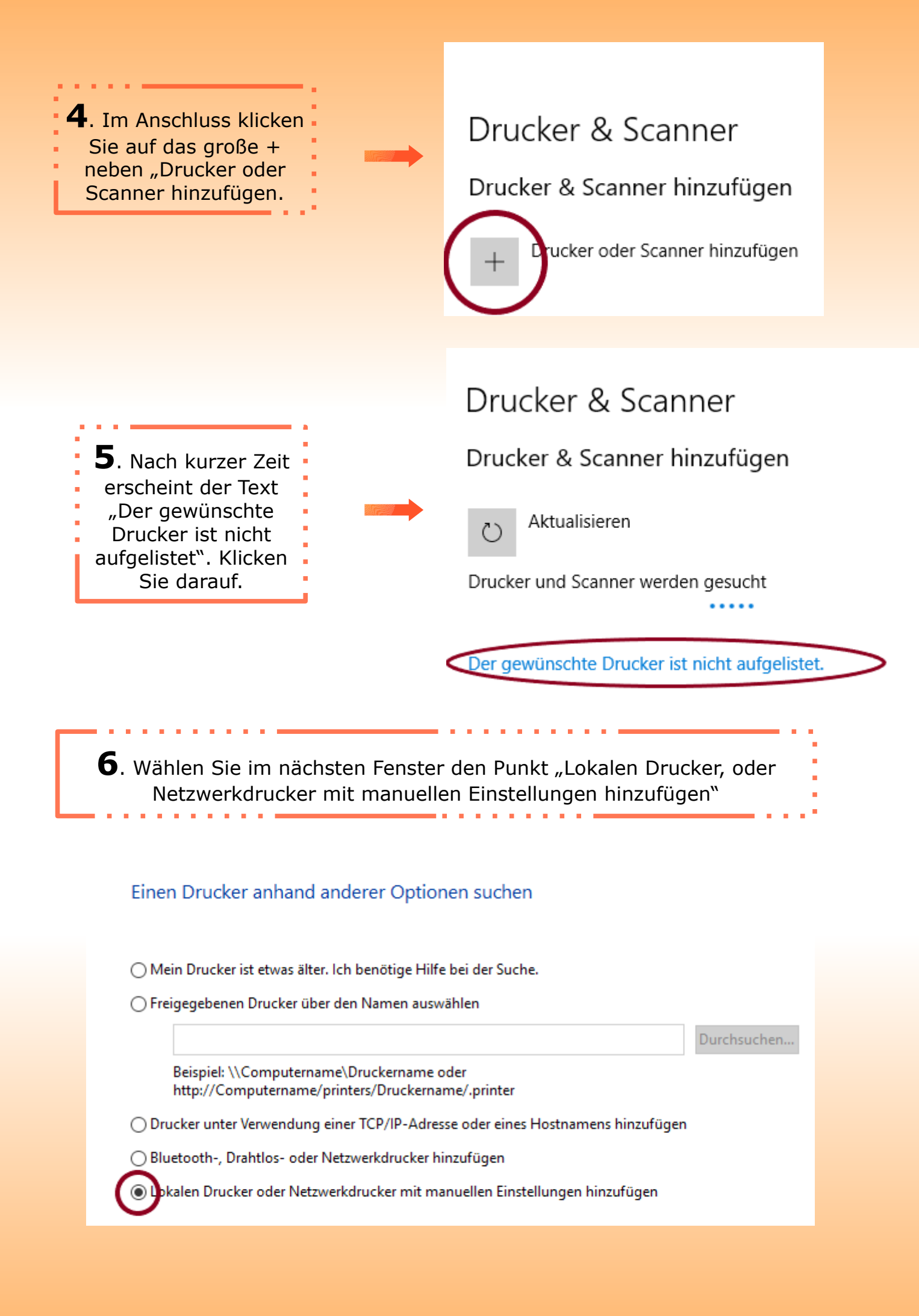

**7**. Klicken Sie auf "Vorhandenen Anschluss verwenden" und wählen einen "Virtuellen Druckerport für USB"

|                    | Einen Druckeranschluss auswählen                                                                                                    |
|--------------------|----------------------------------------------------------------------------------------------------|
|                    | Ein Druckeranschluss ist eine Verbindung, die es dem Computer ermöglicht, Informationen mit einem<br>Drucker auszutauschen.                                                                                                    |
|                    | ● Vorhandenen Anschluss verwenden: USB001 (Virtueller Druckerport für USB) ✓                                                                                                    |
|                    | O Neuen Anschluss erstellen:                                                                                                    |
|                    | Anschlusstyp: Local Port 🗸                                                                                                    |
| <b>8</b> .<br>Soll | . Suchen sie bei der Kategorie "Hersteller" nach "Rongta" und wählen sie den<br>"Rongta RP4xx Series (Nice Label)"-Druckertreiber.<br>Iten sie die Rongta Treiber nicht in Ihrer Liste finden, fahren sie fort mit <b>8.1</b><br>Ansonsten springen sie zu Punkt <b>9</b> . |
|                    | <u> </u>                                                                                                    |

🔶 🖶 Drucker hinzufügen

#### Den Druckertreiber installieren

٢

Wählen Sie Ihren Drucker in der Liste aus. Klicken Sie auf "Windows Update", um weitere Modelle anzuzeigen.

 $\times$ 

Klicken Sie auf "Datenträger", um den Treiber mithilfe einer Installations-CD zu installieren.

| Hersteller<br>OKI<br>POS<br>RICOH<br>Rongta                    | •          | Drucker<br>Rongta RP3xx Ser<br>Rongta RP4xx Ser<br>Rongta RP4xx Ser<br>Rongta RP5xx Ser | ies (Xiamen Rongta Tech<br>ies (NiceLabel)<br>ies (Xiamen Rongta Tech<br>ies (NiceLabel) | nology Co., Ltd.)<br>nology Co., Ltd.)<br>> |  |
|----------------------------------------------------------------|------------|-----------------------------------------------------------------------------------------|------------------------------------------------------------------------------------------|---------------------------------------------|--|
| Dieser Treiber verfügt über ein<br>Warum ist Treibersignierung | ne<br>wicł | itiq?                                                                                   | Windows Update                                                                           | Datenträger                                 |  |

**8.1**. Legen Sie die CD, welche mit Ihrem Drucker mitgeliefert wurde in Ihr CD-Laufwerk und klicken Sie auf den Button "Datenträger…"

#### Den Druckertreiber installieren

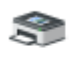

Wählen Sie Ihren Drucker in der Liste aus. Klicken Sie auf "Windows Update", um weitere Modelle anzuzeigen.

Klicken Sie auf "Datenträger", um den Treiber mithilfe einer Installations-CD zu installieren.

|                          | Hersteller                                                           | ^             | Drucker    |                                  |                                                     |                                 |                                       | ^             |
|--------------------------|----------------------------------------------------------------------|---------------|------------|----------------------------------|-----------------------------------------------------|---------------------------------|---------------------------------------|---------------|
|                          | ОКІ                                                                  |               | 🖳 Rongta I | RP2xx Seri                       | es (NiceLabel                                       | )                               |                                       |               |
|                          | POS                                                                  |               | 📮 Rongta I | RP2xx Seri                       | es (Xiamen R                                        | ongta Techn                     | ology Co., Ltd.)                      |               |
|                          | RICOH                                                                |               | 🖳 Rongta I | RP3xx Seri                       | es (NiceLabel                                       | )                               |                                       |               |
|                          | Rongta                                                               |               | Ronata I   | 2D2vv Sari                       | er (Yismen R                                        | onata Techn                     | ology Co. 1td)                        | ×             |
|                          | Dieser Treiber verfügt über ei<br><u>Warum ist Treibersignierung</u> | ine<br>wichti | ig?        | [                                | Windows l                                           | Jpdate                          | Datenträger                           |               |
|                          |                                                                      |               |            |                                  |                                                     | Weiter                          | Abbreche                              | n             |
|                          |                                                                      |               | Installati | on von D                         | atenträger                                          |                                 |                                       |               |
| nach<br>Fenste<br>auf "D | <b>B.2</b> . Im<br>hfolgenden<br>er klicken Sie<br>ourchsuchen"      |               | ۳)<br>۱    | Legen Si<br>ein und s<br>ausgewä | ie den Installati<br>stellen Sie siche<br>ihlt ist. | onsdatenträg<br>er, dass das ri | er des Herstellers<br>chtige Laufwerk | OK<br>Abbrect |
|                          |                                                                      |               |            | Dateien                          | des Herstellers                                     | kopieren von                    | :                                     | -             |
|                          |                                                                      |               |            | A:\                              |                                                     |                                 | ~                                     | Durchsuc      |

×

nen

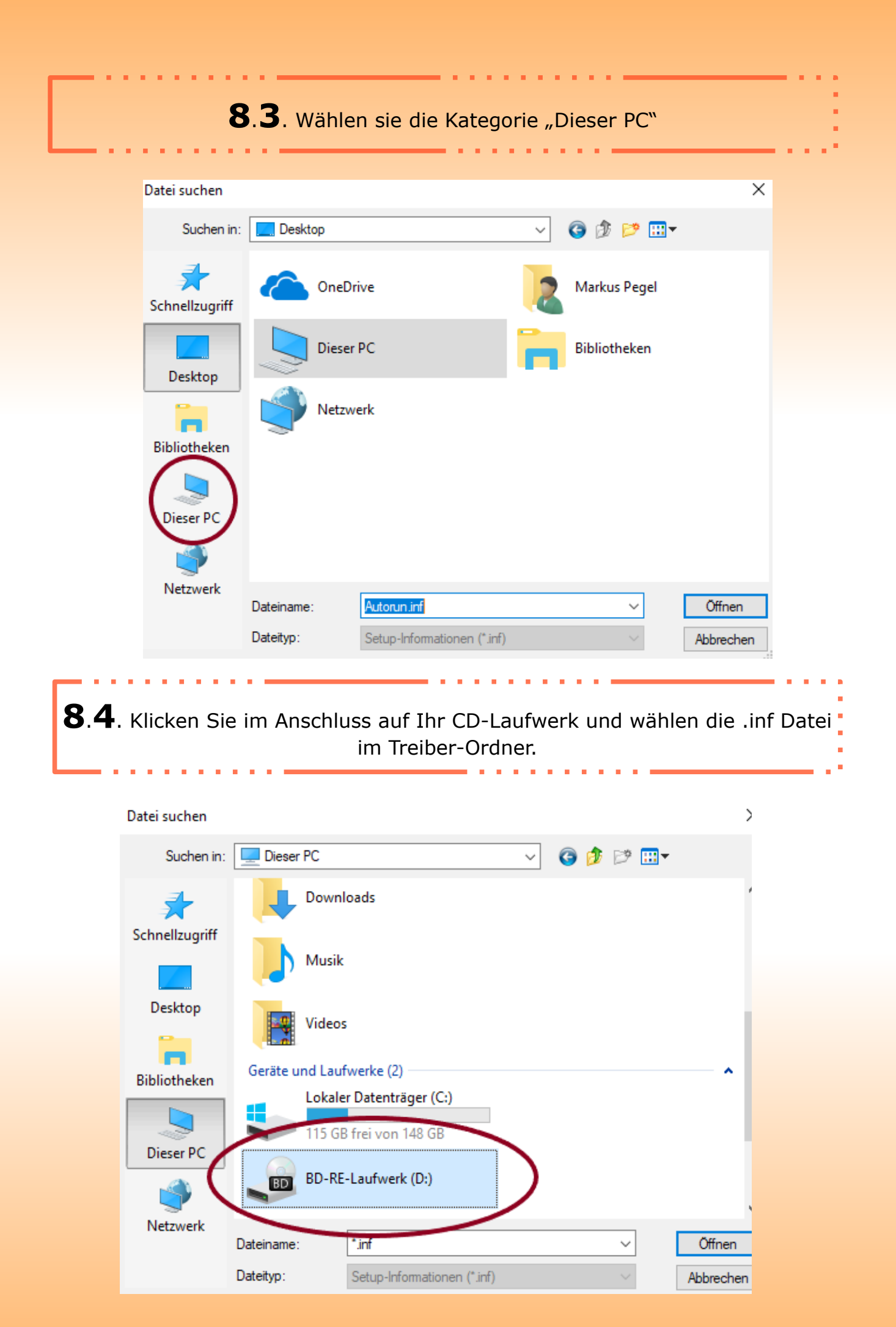

**9**. Bennenen sie nun Ihren Drucker. Unter diesen Namen wird ihr Gerät in der Druckeraufzählung aufgelistet.

🔶 🖶 Drucker hinzufügen

Geben Sie einen Druckernamen ein

Druckername:

Rongta RP410

Dieser Drucker wird mit dem Rongta RP4xx Series-Treiber installiert.

**10**. Als letztes können Sie noch entscheiden, ob Ihr Drucker für andere Benutzer im Netzwerk verfügbar sein soll.

🔶 🖶 Drucker hinzufügen

#### Druckerfreigabe

Wenn dieser Drucker freigegeben werden soll, müssen Sie einen Freigabenamen angeben. Sie können den vorgeschlagenen Namen verwenden oder einen neuen eingeben. Der Freigabename wird anderen Netzwerkbenutzern angezeigt.

#### Orucker nicht freigeben

O Drucker freigeben, damit andere Benutzer im Netzwerk ihn finden und verwenden können

| Freigabename: |  |
|---------------|--|
| Standort:     |  |
| Kommentar:    |  |

## **11**. Ihr Drucker ist nun eingerichtet. Klicken Sie zum Abschluss auf "Fertig stellen"

 $\times$ 

🔶 🖶 Drucker hinzufügen

Rongta RP410 wurde erfolgreich hinzugefügt.

Drucken Sie eine Testseite, um zu überprüfen, ob der Drucker funktionsfähig ist, oder um Informationen zur Problembehandlung für den Drucker anzuzeigen.

Testseite drucken

|  |  | Fertig stellen | Abbrechen |
|--|--|----------------|-----------|
|--|--|----------------|-----------|

### Druckereinstellungen für Standard DHL-Label

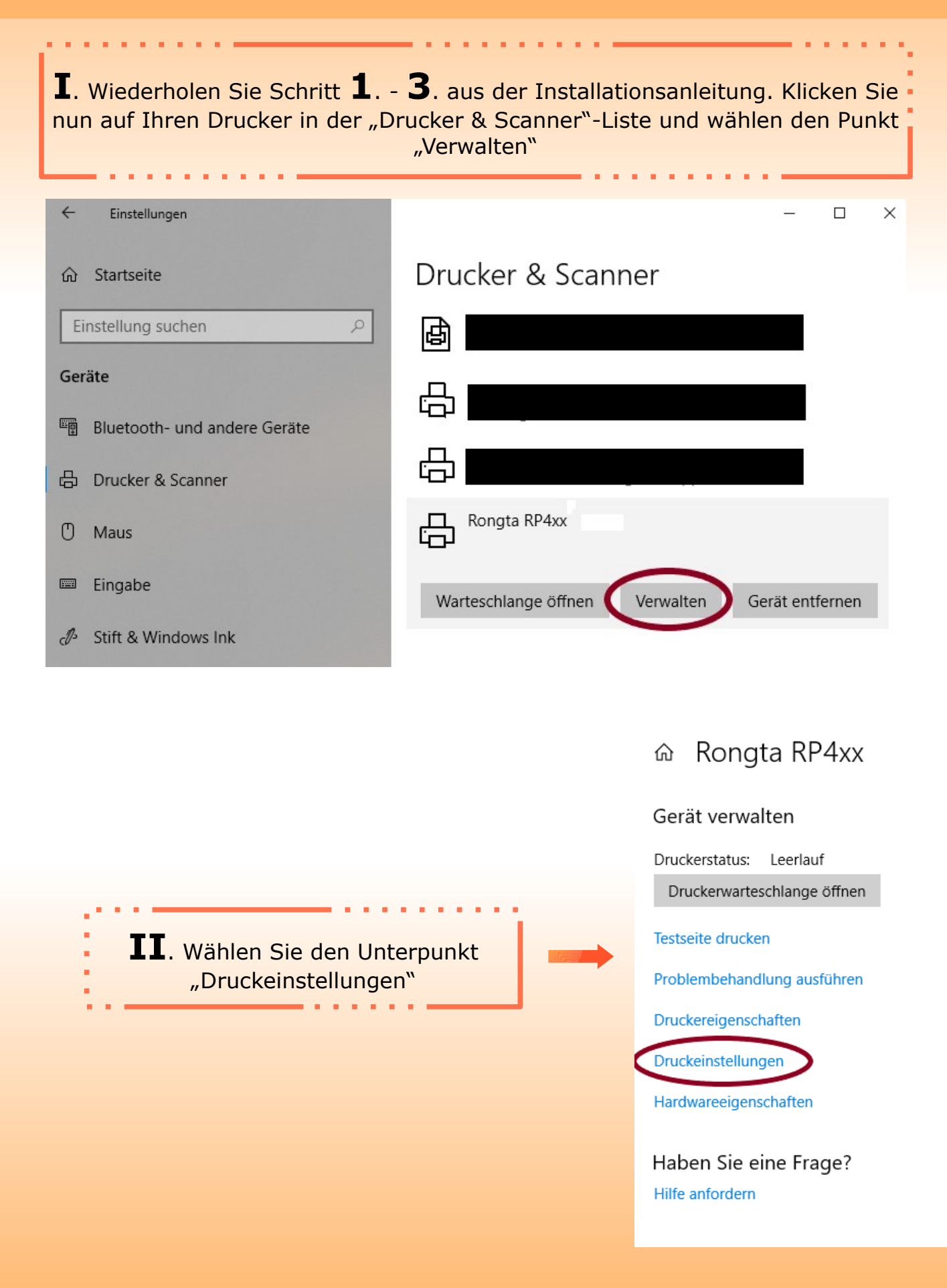

**IIII**. Unter den Reiter "Optionen" stellen sie die Maßeinheinheit bei Papierformat auf "mm" und bei dem Unterpunkt "größe die Breite auf "103.90" und die Höhe auf 199.00". Klicken sie anschließend auf "Übernehmen" und abschließend auf "OK"

| 🖶 Druckeinst  | tellungen für R | ongta RP4xo | Keller        |          | >          |
|---------------|-----------------|-------------|---------------|----------|------------|
| Drucker Sp    | peicher         | Barcode So  | chriften      | Befe     | hlsschrift |
| Kundenspez    | ifische Befehle | Import/I    | Export Einste | ellungen | Über       |
| Optionen      | Erweiterte Ein: | stellungen  | Grauabs       | tufung   | Vorlagen   |
| Einstellungen |                 |             |               |          |            |
| Contropie     | en.             |             | _             |          |            |
| Geso          | nwindigkeit:    | 126         | mm            | /s       |            |
| Tem           | peratur:        | 8           | -             |          |            |
| Vorla         | igen:           | Benutzerd   | efiniert      |          | •          |
| Papierformat  |                 |             |               |          |            |
| 2             | <b>~</b>        |             | Hochform      | nat      |            |
| (© n          | nm) T           | 1.09M2L     | Querform      | at       |            |
| C 2           | -011            | VBCD        | drehen 1      | 80°      |            |
| Größe         |                 |             | 1             |          |            |
| Breit         | e: 103,9        | 0           |               |          |            |
| Höhe          | e: 199,0        | 0           |               |          |            |
| Nichtoruckoa  | irer Bereich    |             |               |          |            |
| Links         | s: 8,00         |             | Oben:         | 0,00     |            |
| Rech          | nts: 8,00       |             | Unten:        | 0.00     |            |
|               | ,               |             |               | ,        |            |
|               |                 |             |               |          |            |
|               |                 |             |               |          |            |
|               |                 |             |               |          |            |
| Г             | ОК              | Abbrechen   | Überne        | ehmen    | Hilfe      |